# مكحتلا ةدحو ىلع ليمعلا فيرعت فلم راهظإ 9800 ةيكلساللا ةيلحملا ةكبشلا يف

# تايوتحملا

<u>ةمدقملا</u> <u>ةمدختسملا تانوكملا</u> طىمنتلا قىلمع MAC ناونع <u>ایلجم ةرادملا MAC نیوانع</u> <u>DHCP طيمنت</u> <u>HTTP فىنصت</u> RADIUS فىنصت <u>DHCP RADIUS فىنصت</u> HTTP RADIUS فىنصت <u>9800 WLC ەلع فېرعتال تافارم ءاشنا نېوكت</u> <u>ىلحملا فىرعتلا تافلم ءاشنا نىوكت</u> <u>RADIUS فيرعتاا تافالم ءاشنا نيوكت</u> ىئوضلا لىلاحتال مادختس تالاح <u>يل حملاً ليل حتلاً في نصت علااً ادان تسا قيل حملاً تاساي سلاً قي بطت</u> Cisco ISE يف ةمدق تمل ات اس اي س ل ات اعوم جمل RADIUS في نص ت <u>FlexConnect رشن تایلمع</u> <u>يلحملا ليوحتلا ،ةيزكرملا ةقداصملا</u> <u>ىلحملا لىوجتلا، قىلحملا قۇداصملا</u> اهحا<u>لصاو ءاطخألا فاشكتسا</u> ةىءاءشا راثآ مزحلا طاقتلا

# ەمدقملا

اan يكلسال 9800 ةزافح ةدام cisco ىلع لمعي طيمنتو فينصت ةادأ فيك ةقيثو اذه فصي مكحت زامج.

## ةمدختسملا تانوكملا

- ةروص 17.2.1 ضكري CL WLC 9800 •
- 1815i لوصو ةطقن •
- يكلساللا Windows 10 Pro ليمع •
- Cisco ISE، رادصإلا 2.7

ةصاخ ةيلمعم ةئيب يف ةدوجوملا ةزهجألاا نم دنتسملا اذه يف ةدراولا تامولعملا عاشنإ مت. تناك اذإ .(يضارتفا) حوسمم نيوكتب دنتسملا اذه يف ةمدختسُملا ةزهجألا عيمج تأدب رمأ يأل لمتحملا ريثأتلل كمهف نم دكأتف ،ليغشتلا ديق كتكبش.

# طيمنتلا ةيلمع

ىلع تانايبلا طيمنتو زاهجلا فينصت لمع ةيفيك لوح ةقمعتم ةرظن لاقملا اذه مدقي تالاح فصيو ،Cisco Catalyst 9800 ةيكلساللا ةيلحملا ةكبشلا يف مكحتلا تادحو اهحالصإو ءاطخالا فاشكتسال ةيرورضلا تاوطخلاو ،نيوكتلا ةلثمأو ،ةلمتحملا مادختسالا.

يكلسال ليمع لوح ةيفاضإ تامولعم فاشتكال ةقيرط رفوت ةزيم يه ةزهجألا فيصوت ةيكلساللا ةيساسألا ةينبلا علإ مضنا.

وأ ةفلتخم ةيلحم تاسايس قيبطتل اهمادختسإ نكمي ،ةزهجألا ديدحت ةيلمع ذيفنت درجمبو مداخ دعاوق ةقباطمل .

ةثالث ءادأ Cisco 9800 نم (WLC) ةيكلساللاا ةيلحملا ةكبشلا يف مكحتلا تادحو عيطتست ةزهجألا فينصت نم عاوناً (3):

- MAC WI ناونع .1
- 2. DHCP
- 3. HTTP

#### MAC ناونع

ةداع بتكي تب 48 مقر وهو .(ةيكلسو) ةيكلسال ةكبش ةهجاو لكل ديرف فرعم وه MAC ناونع رشع يسادس قيسنتب MM:MM:SS:SS.

ةيحانلا نم ديرفلا فرعملا) WI مساب (ةينامث ةمظناً 3 وأ) ىلوألا تب ةدحو 24 لا فرعت عنصم وأ عئاب ديرف لكشب ددحت يهو (ةيميظنتلا.

تاودأ ءارش دحاو عنصم وأ دحاو درومل نكمي .IEEE لبق نم اهفيلكتو IEEE نم اهؤارش متي ةددعتم.

:لاثم

00:0D:4B - owned by Roku, LLC 90:78:B2 - owned by Xiaomi Communications Co Ltd

ةيلحملا ةكبشلا يف مكحتلا رصنع نإف ،لوصولا ةطقنب يكلسال ليمع لصتي نأ درجمب قعنصملا ةكرشلا ديدحتل WI ثحب يرجي (WLC) ةيكلساللا

ليحرتب موقت لوصولا ةطقن لازت ال ،FlexConnect يف ةيلحملا ليوحتلا رشن تايلمع يف (WLC) ةيكلساللا ةيلحملا ةكبشلا يف مكحتلا رصنع ىلإ ةلصلا تاذ ليمعلا تامولعم (ليمعلل MAC ناونعو DHCP مزح لثم).

نكمملاا نم ەنأ امك ،ةياغلل ادودحم WI ةينقت ىلإ ادانتسا فيرعتلا تافلم ءاشنإ دعي لومحملا رتويبمكلا نيب زييمتلا ەنكمي ال نكلو ،ةددحم ةيراجت ةمالعك زاەجلا فينصت يكذلا فتاەلاو.

#### ايلحم ةرادملا MAC نيوانع

فواخمل ارظن اەتزەجأ يف كام ةيئاوشع تازيم قيبطتب ةعنصملا تاكرشلا نم ديدعلا تأدب ةيصوصخلا.

نم ةميق لقأ يناث تب اهلو ايئاوشع ايلحم اهترادإ متت يتلا MAC نيوانع ءاشنإ متي 1. يلع نيعملا ناونعلا نم لوألا ينامثلا ماظنلا . ايئاوشع دولوم ناونع عقاولا يف وه MAC ناونع نأ نلعي ملعك تبلا اذه لمعي

ةميق يأ x نوكي نأ نكمي) ايلحم ةرادملا MAC نيوانعل ةنكمم تاقيسنت ةعبرأ كانه (قيرشع قيسادس):

x2-xx-xx-xx-xx-xx x6-xx-xx-xx-xx-xx xA-xx-xx-xx-xx-xx xE-xx-xx-xx-xx-xx

املك يئاوشع لكشب ايلحم هؤاشنإ متي MAC ناونع ايضارتفا 10 Android قزهجأ مدختست ةديدج SSID قكبشب تلصو

نأ مكحتلا ةدحو كردت ثيح لماكلاب WI ىلإ دنتسملا زامجلا فينصت ةزيملا هذه مزهت ثحب يأب موقت الو ايئاوشع معيمجت مت ناونعلا.

#### DHCP طيمنت

يتلا DHCP مزح يف قيقحتلا لالخ نم WLC ةطساوب DHCP فلم ديدحت ةيلمع ءارجإ متي يكلساللا ليمعلا اهلسري.

ان DHCP **يكلسال نوبز ضرع** نم جاتنإلاا ،ةادألاا ناك فنصيي تلمعتسا DHCP ن [MAC\_ADDR.] **لصفم** رمأ نمضتي:

| Device Type  | : | Microsoft-Workstation |
|--------------|---|-----------------------|
| Device Name  | : | MSFT 5.0              |
| Protocol Map | : | 0x000009 (OUI, DHCP)  |
| Protocol     | : | DHCP                  |

:يكلساللاا ءالمع لبق نم ةلسرملا مزحلا يف DHCP رايخ لوقح نم ديدعلا WLC صحفي

#### فيضملا مسا - 12 رايخلا .1

بلطو DHCP فاشتكا مزح يف هيلع روثعلا نكميو ءالمعلل فيضملا مسا رايخلا اذه لـثمي DHCP:

| No. | Time                                                                                                    | Source                                                                                             | Destnation                | Protocol   | Length  | Info  |             |             |               |  |  |  |
|-----|----------------------------------------------------------------------------------------------------|----------------------------------------------------------------------------------------------------|---------------------------|------------|---------|-------|-------------|-------------|---------------|--|--|--|
|     | 376 476.750338                                                                                                    | 0.0.0                                                                                              | 255.255.255.255           | DHCP       | 342     | DHCP  | Discover -  | Transaction | ID @x1e69cc75 |  |  |  |
| 2.1 | (thernet II, Src:                                                                                                    | EdimaxTe_f6:76:f                                                                                   | @ (74:da:38:f6:76:f0), Ds | t: Broadca | st (ff: | 11:11 | (:ff:ff:ff) |             |               |  |  |  |
| > ) | Internet Protocol Version 4, Src: 0.0.0.0, Dst: 255.255.255                                                                                                    |                                                                                                    |                           |            |         |       |             |             |               |  |  |  |
| > ) | User Datagram Protocol, Src Port: 68, Dst Port: 67                                                                                                    |                                                                                                    |                           |            |         |       |             |             |               |  |  |  |
| * 1 | Dynamic Host Conf<br>Nessage type:<br>Hardware type:<br>Hardware addre<br>Hopsi 0<br>Transaction ID<br>Seconds elapse                                                                                                    | figuration Protoco<br>Boot Request (1)<br>Ethernet (0x01)<br>ss length: 6<br>0: 0x1e69cc75<br>d: 0 | l (Discover)              |            |         |       |             |             |               |  |  |  |
|     | Seconds elapsed: 0<br>> Bootp flags: 8x0000 (Unicast)<br>Client IP address: 0.0.0<br>Your (client) IP address: 0.0.0<br>Next server IP address: 0.0.0<br>Relay agent IP address: 0.0.0<br>Client MAC address: EdimaxTe_f6:76:f0 (74:da:38:f6:76:f0)<br>Client hardware address padding: 000000000000000<br>Server host name not given<br>Boot file name not given<br>Nodi |                                                                                                    |                           |            |         |       |             |             |               |  |  |  |
| [   | <pre>&gt; Option: (53) D &gt; Option: (61) C &gt; Option: (12) H Length: 15 Host Name:</pre>                                                                                                    | HCP Pessage Type<br><u>lient identifier</u><br>bot Name<br>DESKTOP-KLREGMA                         | (Discover)                |            |         |       |             |             |               |  |  |  |

دروملا ةئف فرعم - 60 رايخلا .2

."بلط"و "فاشتكا" DHCP مزح يف اضيأ رايخلا اذه ىلع روثعلا مت

نيوكت نكمي كلذ دعبو DHCP مداخل مەسفنأ فيرعت ءالمعلل نكمي ،رايخلا اذه مادختساب ددحم دروم ةئف فرعم مەيدل نيذلا ءالمعلل طقف ةباجتسالل مداوخلا.

عم طقف اهل ةباجتسالااو ةكبشلا يف لوصولا طاقن فيرعتل رايخلا اذه مادختسا عيشي 43. رايخلا

دروملا ةئف تافرعم ةلثمأ

- (لصي امو) Windows 2000 ءالمع ةفاكل "MSFT 5.0
- "MSFT 98" ءالمع ةفاكل "ME
- 2000 و Me و Windows 98 ءالمع ةفاكل MSFT" •

يضارتفا لكشب 60 رايخلا Apple MacBook ةزهجأ لسرت ال.

.Windows 10 ليمع نم مزحلا طاقتلا ىلع لاثم

Option: (60) Vendor class identifier Length: 8 Vendor class identifier: MSFT 5.0

#### تاملعملا تابلط ةمئاق - 55 رايخلا .3

اەبلطي يتلا (تارايخلا زومر) نيوكتلا تاملعم ىلع DHCP تاملعم تابلط ةمئاق رايخ يوتحي ليمع DHCP ليمع DHCP. ليمع ليبس ىلع) ةلصافب لوصفم نيودتب ةبوتكم ةلسلس يه DHCP. مداخ نم الثملا

اەتڧعاضم نڬميو دروملا ىلع ةدمتعم اەجتنت يتلا تانايبلا نال ايلاثم الح سيل وەو ةددعتم ةزەجأ عاوناب.

ةزەجأ بلطت ،لاثملال ليبس ىلع Windows 10 ةزەج بالطت ،لاثملا ليبس ىلع. نكمملا نم يتلا تاريغتملا نم ةفلتخم ةعومجم داب يآو نوف يآ لبآ فتاوه مدختسي اەفينصت.

Windows 10: ليمع نم لاثم طاقتلا

```
Option: (55) Parameter Request List
   Length: 14
   Parameter Request List Item: (1) Subnet Mask
   Parameter Request List Item: (3) Router
   Parameter Request List Item: (6) Domain Name Server
   Parameter Request List Item: (15) Domain Name
   Parameter Request List Item: (31) Perform Router Discover
   Parameter Request List Item: (33) Static Route
   Parameter Request List Item: (43) Vendor-Specific Information
   Parameter Request List Item: (44) NetBIOS over TCP/IP Name Server
   Parameter Request List Item: (46) NetBIOS over TCP/IP Node Type
   Parameter Request List Item: (47) NetBIOS over TCP/IP Scope
   Parameter Request List Item: (119) Domain Search
   Parameter Request List Item: (121) Classless Static Route
   Parameter Request List Item: (249) Private/Classless Static Route (Microsoft)
   Parameter Request List Item: (252) Private/Proxy autodiscovery
```

مدختسملا ةئف - 77 رايخلا - 4

نيوكت بلطتيو يضارتفا لكشب عئاش لكشب همادختسإ متي ال رايخ يه مدختسملا ةئف مادختساب Windows زاهج ىلع رايخلا اذه نيوكت نكمي ،لاثملا ليبس ىلع .ايودي ليمعلا زمألا

ipconfig /setclassid "ADAPTER\_NAME″ "USER\_CLASS\_STRING″ مكحتلا ةحول يف ةكراشملاو تاكبشلا زكرم يف لوحملا مسا ىلع روثعلا نكمي:

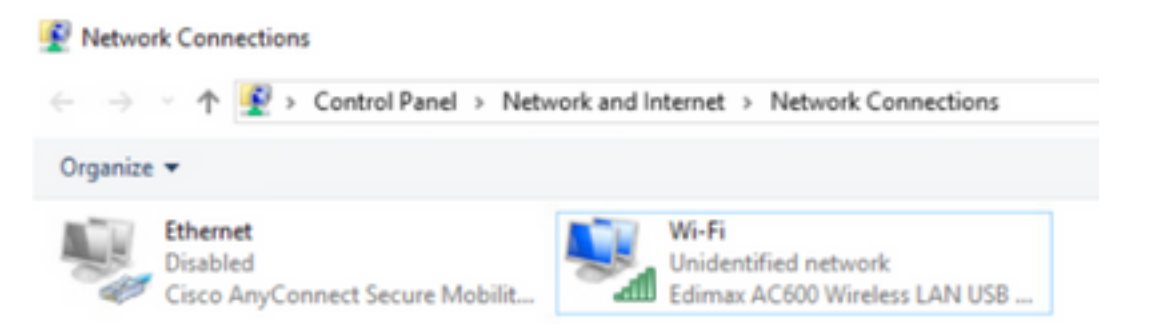

:(لوؤسملا قوقح بلطتي) CMD يف Windows 10 ليمعل DHCP 66 رايخ نيوكت

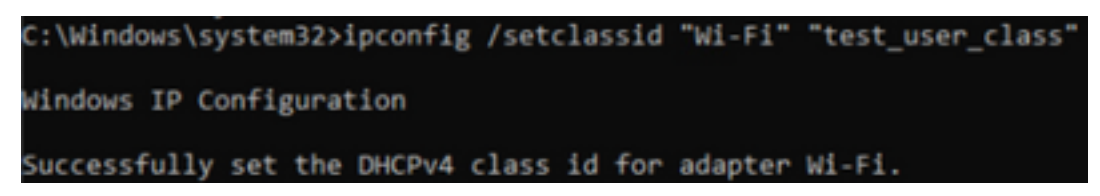

عزج رەظيو رايخلاا اذه زيمرت كف نم Wireshark نكمتي ال ،66 رايخلل Windows قيبطتل ارظن جيحص ريغ لكشب نوكم ەنأ ىلع 66 رايخلا رەظي نأ دعب ةمداقلاا قمزحلا نم:

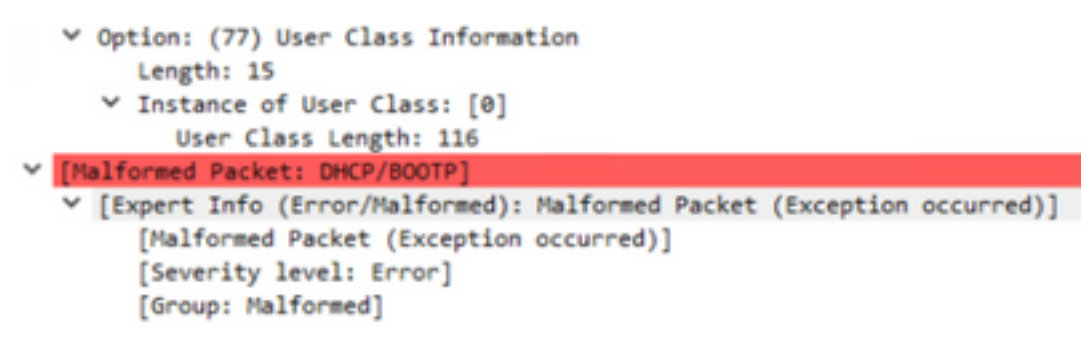

#### HTTP فينصت

رثكأ مدقي وهو WLC معد 9800 فينصتل امدقت رثكألاا ةقيرطلا وه HTTP فيصوت نإ ةزهجألل يليصفت فينصت.

موقي نأو "ليغشت" ةلاح يف نوكي نأ بجي ،HTTP ةطساوب ازجوم ليمعلا نوكي يكل بلط ذيفنتب HTTP GET.

.ةمزحلل HTTP سأر يف "مدختسملا ليكو" لقح يف ثحبتو بلطلا WLC ضرتعت

اهمادختسإ نكمي يكلساللا ليمعلا لوح ةيفاضإ تامولعم ىلع لقحلا اذه يوتحي ەفينصتل.

يكلساللال ليمعلا اهيف لواحي ةزيم قيبطتب نيعنصملا مظعم ماق ،يضارتفا لكشب تنرتنإلاب لاصتالل صحف ءارجإ.

ةباجتسإ زاهجلا ىقلت اذإ .فيضلا لخدم نع يئاقلتلا فشكلل اضيأ ققحتلا اذه مدختسي

.بيولا ةقداصم عم ةنمؤم ريغ WLAN نأ ينعي كلذ نإف ،(OK) 200 ةلاحلا زمر عم HTTP

سيل .ةقداصملا نم ةحارتسإلاا زجني نأ يرورض ضارتعالاا زجني كلذ دعب WLC لا ،نوكي نإ HTTP GET ازامجلا فيصوتل ممادختسإ نكمي يذلا ديحولا وه يلوألاا

رثكأ فينصت ەنع جتني دقو ،WLC ةطساوب ةقحاللا HTTP تابلط نم بلط لك صحف متي اليصفت.

ةزهجأ مدختست . رابتخال الذه ءارج ل **msftconnectEst.com ل**اجمل Windows 10 قزهجأ مدختست Apple **captive.apple.com**، قزهجأ مدختست امنيب Android قزامج

علم متي .هاندأ قرقحتال اذهب موقي يذلا Windows 10 ليمع طاقتال مزح ىلع روثعال نكمي رصنع ىلع ليمعال فينصت هنع جتني امم ،Microsoft NCSI ب "مدختسمال ليكو" لرقح ما عن مكحتال (WLC) هن كلع (WLC) في لسالل المي الما مي من الكبشا عن مكحتال ال

| Nep. | Tine                | Source             | Destination            | Protocol   | Length Info                                                               |
|------|---------------------|--------------------|------------------------|------------|---------------------------------------------------------------------------|
|      | 32 11.230352        | 10.48.39.235       | 64.182.6.247           | DNS-       | 83 Standard query 0x66e8 AAAA www.msftconnecttest.com                     |
|      | 48 11.344857        | 64.182.6.247       | 28.48.39.235           | DNS        | 249 Standard query response Build16 A www.msftconnecttest.com CMAPE vinc  |
| -    | 55 11.354877        | 10.48.39.235       | 13.107.4.52            | HTTP       | 165 GET /connecttest.txt HTTP/1.1                                         |
| ÷    | 70 11.378889        | 13.187.4.52        | 28.48.39.235           | HTTP       | 624 HTTP/1.1 200 OK (text/plain)                                          |
| 3    | Frame SS: 165 bytes | on wire (1320 bit  | s), 165 bytes captured | (1320 bit  | ts) on interface \Device\NPF_(95AD0002-D027-4F05-8918-90A84E6039A8), id 0 |
| 2    | Ethernet II, Src: 8 | dimaxTe_f6:76:f0 ( | 74:da:38:f6:76:f0), Ds | t: Cisco_i | 19:41:el (24:7e:12:19:41:el)                                              |
| >    | Internet Protocol V | ersion 4, Sect 10. | 48.39.235, Diti 13.187 | .4.52      |                                                                           |
| 3    | Transmission Contro | 1 Protocol, Src Po | rt: 56815, Dut Port: 8 | 0, Seq: 1, | , Ack: 1, Len: 111                                                        |
| w    | Hypertext Transfer  | Pretecel           |                        |            |                                                                           |
|      | GET /connecttest    | tot HTTP/1.1\r\a   |                        |            |                                                                           |
|      | ) [Expert Info      | (Chat/Sequence): 6 | ET /connecttest.txt HT | TP/1.1\r\a | n]                                                                        |
|      | Request Petho       | AL GET             |                        |            |                                                                           |
|      | Request URI:        | /connecttest.txt   |                        |            |                                                                           |
|      | Request Version     | on: HTTP/1.1       |                        |            |                                                                           |
|      | Connection: Close   | elvia              |                        |            |                                                                           |
|      | User-Agent: PEcr    | DEOFT MCSI'V/VA    |                        |            |                                                                           |
|      | Nost: www.maftco    | nnecttest.com/r/w  |                        |            |                                                                           |
|      | Vrla                |                    |                        |            |                                                                           |
|      | [full request UR    | I: http://www.moft | connecttest.com/connec | ttest.txt] | 1                                                                         |
|      | (HTTP request 1/    | 11                 |                        |            |                                                                           |
|      | Desponse in fra     | ee: 201            |                        |            |                                                                           |

جارخا لااثم **show wireless client mac-address [MAC\_ADDR]** جارخ لااثم HTTP:

| Device Type  | : | Microsoft-Workstation                |
|--------------|---|--------------------------------------|
| Device Name  | : | MSFT 5.0                             |
| Protocol Map | : | 0x000029 (OUI, DHCP, HTTP)           |
| Device OS    | : | Windows NT 10.0; Win64; x64; rv:76.0 |
| Protocol     | : | HTTP                                 |

# RADIUS فينصت

طيمنت نيب قرف دجوي ال ،زاهجلا فينصتل ةمدختسملا قرطلاب رمألاا قلعتي امدنع RADIUS يلحملا.

ةيلحملا ةكبشلا يف مكحتلا رصنع موقت ،RADIUS فيرعت فلم ءاشنإ نيكمت مت اذا ةددحم ةعومجم لالخ نم زامجلا لوح اهتملعت يتلا تامولعملا ميجوت ةداعإب (WLC) ةيكلساللا مداخ يلإ دروملاب ةصاخلا RADIUS تامس نم

## DHCP RADIUS فينصت

فيرعت تافلم ديدحت ةيلمع لالخ نم اهيلع لوصحلا متي يتلا تامولعملا لاسرا متي DHCP فيرعت تافلم ديدحت في مال كاسرا مت مداخ يل AVPair دروملاب صاخ AVPair فلمك ةبساحملا بلط لخاد cisco-av-pair: dhcpoption=<dhcp حرايخ

نم تلسرأ يلاوتلا ىلع ،55 و DHCP 12، 60 رايخل AVPairs رەظت ةبساحم بلط ةمزحل لاثم ريفشت كف ببسب ةفلات اەنأ ىلع رەظت امبر ةميق 55 رايخ) RADIUS مداخ ىلإ WLC

#### Wireshark):

| ю. |              | Time                      | Source                     | Destination                        | Protocol                                                                                                    | Langth.               | Source Part | Cestination Port | 2rh                                            |
|----|--------------|---------------------------|----------------------------|------------------------------------|----------------------------------------------------------------------------------------------------|-----------------------|-------------|------------------|------------------------------------------------|
| 14 | 829          | 9.210108                  | 10.48.39.252               | 38.48.71.92                        | 8400/5                                                                                                    | 783                   | 64589       | 1413             | Accounting-Report 54+392                       |
| τ. | 849          | 9.298995                  | 10.48.71.92                | 18.48.39.212                       | 8402/5                                                                                                    | 62                    | 1813        | 64189            | Accounting-Response 1dx282                     |
| ۰. | 858          | 9.198995                  | 10.48.71.92                | 18.48.39.212                       | RADOUS                                                                                                    | 62                    | 1813        | 64189            | Accounting-Response 1d+282, Duplicate Response |
| <  |              |                           |                            |                                    |                                                                                                    |                       |             |                  |                                                |
| 3  | Frank I      | 129: 783 lightes          | on wire (4264 bits).       | 283 lotes castured (               | sons hime)                                                                                                    |                       |             |                  |                                                |
| 5  | Dtherne      | et II. Sect 00            |                            | 0.00.00.00.00), D.A.I              | 00.00.00 00.00.00                                                                                                    | 100.00                |             | 000              |                                                |
| 5  | Interne      | et Protocol Ve            | ration 4, Sect 18, 48, 3   | 0.212, Ovt: 10.48.71.              | 80                                                                                                    |                       |             |                  |                                                |
| 5  | User De      | stagram Protoc            | al, Sec Port: 64189.       | Out Port: 1813                     |                                                                                                    |                       |             |                  |                                                |
| *  | ADDVS        | Protocol                  |                            |                                    |                                                                                                    |                       |             |                  |                                                |
|    | Code         | er Accounting-            | Request (4)                |                                    |                                                                                                    |                       |             |                  |                                                |
|    | Pack         | ket EdentEffer            | 0 0m(a (202)               |                                    |                                                                                                    |                       |             |                  |                                                |
|    | Leng         | gth: 245                  |                            |                                    |                                                                                                    |                       |             |                  |                                                |
|    | 840          | hentEcations 20           | C2654Da0e79e17168582c      | +39/2576/5                         |                                                                                                    |                       |             |                  |                                                |
|    | Eth          | e response to             | this request is in fr      | ans 040]                           |                                                                                                    |                       |             |                  |                                                |
|    | - Att        | ribute value Pr           | wi/m                       |                                    |                                                                                                    |                       |             |                  |                                                |
|    | - 2.4        | Wh: twiendor-d            | Specific(26) 1+45 year     | -classiyatees(9)                   |                                                                                                    |                       |             |                  |                                                |
|    | 2.4          | WP: trVendor-3            | Specific(24) 2+31 ved      | velisenilystees(9)                 |                                                                                                    |                       |             |                  |                                                |
|    | 2.4          | WP: trivendor-)           | Specific(26) 2+62 ved      | <pre>milises@ystees(9)</pre>       |                                                                                                    |                       |             |                  |                                                |
|    | 2.4          | suffic E-wendor-1         | Specific(26) 2+38 and      | -(Lacobystees(9)                   |                                                                                                    |                       |             |                  |                                                |
|    | - > <b>)</b> | evP: t-vendor-1           | Specific(26) 1-30 and      | -classifystees(9)                  |                                                                                                    |                       |             |                  |                                                |
|    | 1.1.4        | Whi twiendor-d            | Specific(26) 1-15 ved      | -classfystees(9)                   |                                                                                                    |                       |             |                  |                                                |
|    | <b>-</b> -   | Whit byVendor-3           | Specific(26) 1+39 ved      | -clacelystees(9)                   |                                                                                                    |                       |             |                  |                                                |
|    |              | Type: 26                  |                            |                                    |                                                                                                    |                       |             |                  |                                                |
|    |              | Longth: 39                |                            |                                    |                                                                                                    |                       |             |                  |                                                |
|    |              | Vendor 3D1 c              | (Lolodystees (9)           |                                    |                                                                                                    | _                     |             |                  |                                                |
|    |              | > VSA: C-CLERK            |                            | Prop-option+\00011100              | PAIRONNOP-KLAD                                                                                                    | P.0.                  |             |                  |                                                |
|    |              | even byvendor-1           | Specific(26) 1+32 ved      | <pre>+clacabystees(9)</pre>        |                                                                                                    |                       |             |                  |                                                |
|    |              | Type: 26                  |                            |                                    |                                                                                                    |                       |             |                  |                                                |
|    |              | Conditive 25              |                            |                                    |                                                                                                    |                       |             |                  |                                                |
|    |              | Vendor 301 c              | LocoSystems (9)            |                                    |                                                                                                    |                       |             |                  |                                                |
|    |              | · YM OKDIN                | COMPLETED SAME AND         | Contract Contraction (1999)        | 1940/1-976                                                                                                    |                       |             |                  |                                                |
|    |              | Contraction               | sherra are (se) to be need | ACCOUNTRACTORS (9)                 |                                                                                                    |                       |             |                  |                                                |
|    |              | ryger 26                  |                            |                                    |                                                                                                    |                       |             |                  |                                                |
|    |              | Longen 10.                | in a sector day            |                                    |                                                                                                    |                       |             |                  |                                                |
|    |              | handle tool in a          | Charles (N)                | State and State 2 March 1994       | And the second second sec |                       |             | 1                |                                                |
|    |              | Contraction of the second | commentation and other     | and the strengthered in the later. | and the second second second second                                                                                                    | and the second second |             |                  |                                                |

### HTTP RADIUS فينصت

ليكو لقح) HTTP فيرعت فلم لالخ نم اهيلع لوصحلا متي يتلا تامولعملا لسرت بلط سأر نم مدختسملا HTTP عئابك ةبساحملا بلط لخاد RADIUS مداخ ىلإ cisco-av-pair: http-tlv=user-agent=<user-agent>

ليكو لقح يف تامولعملا نم ريثكلا ىلع لاصتالا نم يلوألا ققحتلل GET ةمزح يوتحت ال قميقلا هذه هيجوت ديعت ةبساحم ةمزح ىلع لاثم ."Microsoft NCSI" طقف ،مدختسملا مداخ ىلإ ةطيسبلا

| 4047 3583.868996 38     | 48.39.212                | 10.48.71.92            | R400V5           | 708 57397 | 1813   | Accounting-Request 5d-385                      |
|-------------------------|--------------------------|------------------------|------------------|-----------|--------|------------------------------------------------|
| 4854 3583.875688 38     | .48.71.92                | 58.48.39.212           | 8400V5           | 62 1813   | 57397  | Accounting-Response id=105                     |
| 4055 3583.075008 38     | .48.71.92                | 10.48.39.212           | 8403/5           | 62 1813   | \$7397 | Accounting-Response id+105, Duplicate Response |
|                         |                          |                        |                  |           |        |                                                |
| User Datagram Protocol, | Sec Parts 57             | 397, Dot Port: 1813    |                  |           |        |                                                |
| RADOUS Protocol         |                          |                        |                  |           |        |                                                |
| Code: Accounting-Res    | perst (4)                |                        |                  |           |        |                                                |
| Packet Identifier: 4    | h49 (195)                |                        |                  |           |        |                                                |
| Length: 658             |                          |                        |                  |           |        |                                                |
| AuthentLiators 00064    | 0107361434643            | w068387946124d         |                  |           |        |                                                |
| [The response to thi    | is represt is            | Ln. frame 40542        |                  |           |        |                                                |
| * Attribute value Pair  | 15                       |                        |                  |           |        |                                                |
| > Auffi ErVendor-Spe    | <pre>x141(38) 1+0</pre>  | 4 vnd+cLscsSystems(P)  |                  |           |        |                                                |
| > Auffy towendor-Spe    | <pre>x141(34) 1-X</pre>  | 7 vnd+cLscathystems(9) |                  |           |        |                                                |
| > sufri t-vendor-Spe    | <pre>x1fL(26) 1+6</pre>  | 8 ved=clscsSystems(P)  |                  |           |        |                                                |
| > sufri t-vendor-Spe    | <pre>kLfL(24) 1+2</pre>  | 9 vnd=clscstlystems(9) |                  |           |        |                                                |
| > July: t-vendor-Spe    | <pre>x141x(24) 1+3</pre> | 0 vnd=clscstlystems(P) |                  |           |        |                                                |
| > July: t-vendor-Spe    | <pre>kDfL(24) 1+2</pre>  | 5 vnd+classSystems(P)  |                  |           |        |                                                |
| W July: E-Vendor-Spe    | <pre>stM14(24) 1+0</pre> | 5 ved-class/patiens(9) |                  |           |        |                                                |
| Type: 26                |                          |                        |                  |           |        |                                                |
| Longth: 35              |                          |                        |                  |           |        |                                                |
| Vendor ID: 414          | osfystees (8)            |                        |                  |           |        |                                                |
| > VSA: t-Class-4        | uPw1/(1) 1+29            | val-http-tlv-\800\801\ | ANN/AD RECOVERED | 1 9010    |        |                                                |

، ةيفاضإلا HTTP GET تابلط ضعب ءاشناو تنرتنإلا ضارعتسإ يف مدختسملا ءدب درجمب. رمألا اذه لوح تامولعملا نم ديزم يلع لوصحلا نكمملا نم.

لسرت ISE اذهل ةديدجلال User-Agent ميق تفشتكا اذا ISE ىلا ةيفاضا ةبساحم ةمزح WLC ليمعل ليمعل.

:Firefox 76 و تب 64 رادصإ Windows 10 مدختسي ليمعلا نأ يرت نأ نكمملا نم ،لاثملا اذه يف

| 4349 3595.111994 38.48.71.92 38.48.39.112 AAD205 62 1813 57397 Accounting-Response Id-386<br>4758 3595.111994 38.48.71.92 38.48.39.112 AAD205 62 1813 57397 Accounting-Response Id-386 |                    |
|----------------------------------------------------------------------------------------------------|--------------------|
| 4750 3595.111994 38.48.71.92 38.48.39.212 840295 62 3813 57397 Accounting-Response 14-386,                                                                                             |                    |
|                                                                                                    | Duplicate Response |
|                                                                                                    |                    |
| User Datagram Protocol, Src Purt: 57307, Dot Purt: 1813                                                                                                    |                    |
| RADIUS Protocol                                                                                                    |                    |
| Code: Accounting-Request (4)                                                                                                    |                    |
| Packet SdentEfler: Role (106)                                                                                                    |                    |
| Length: 729                                                                                                    |                    |
| Authenticator: 4d8d5c9d8b8eaae7d62d5807f9044472f                                                                                                    |                    |
| [The response to this repeat is in frame (700]                                                                                                    |                    |
| * Attribute Value Pairs                                                                                                    |                    |
| > #WP: txVendor-Specific(20) 1+44 vnd=ciscoSystems(0)                                                                                                    |                    |
| > #WP: t=Vendor-Specific(24) 1+37 vnd=clscoSystems(9)                                                                                                    |                    |
| > #VP: t=Vendor-Specific(26) 1+48 vnd=clscoSystems(9)                                                                                                    |                    |
| > #VP: t=Vendor-Specific(24) 1+24 vnd=clscsSystems(9)                                                                                                    |                    |
| > #WP: t=Vendor-Specific(26) 1+30 vnd=claceSystema(0)                                                                                                    |                    |
| > AVP: t=Vendor-Specific(24) 1+24 vnd=claceSystems(9)                                                                                                    |                    |
| ₩WP: t=Vendor-Specific(20) 1+00 vnd=ciscoSystems(0)                                                                                                    |                    |
| Type: 26                                                                                                    |                    |
| Length: 99                                                                                                    |                    |
| Wender ID: clicoSystems (8)                                                                                                    |                    |
| > VSA: t=Class=AdFair(1) 1-80 val=http=tls=V000/000/00000ccllla/S.0 valedes Af 10.0; winder x44; rv:Pi.0; Gecks/20100101 firefox/%.0                                                   |                    |

# 9800 WLC ىلع فيرعتلا تافلم ءاشنإ نيوكت

## يلحملا فيرعتلا تافلم ءاشنإ نيوكت

< ليكشت تحت ةزهجألا فينصت نيكمتب ةطاسبب مق ،يلحملا طيمنتلا لمعي ىتح يف DHCP و HTTP و MAC WI نم الك رايخلا اذه نكمي .يكلسال ماع < يكلسال < يكلسال تقولا سفن:

## Configuration - > Wireless - > Wireless Global

| Default Mobility<br>Domain *           | default 🛓 |
|----------------------------------------|-----------|
| RF Group<br>Name*                      | default   |
| Maximum Login<br>Sessions Per<br>User* | 0         |
| Management Via<br>Wireless             |           |
| Device<br>Classification               |           |
| AP LAG Mode                            |           |

ل تقوْملا نيزختلاو HTTP TLV ل تقوْملا نيزختلا نيكمت كنكمي ،كلذ ىلإ ةفاضإلابو DHCP TLV) ةيكلساللاا ةيلحملا ةكبشلا يف مكحتلا ةنجل موقت .جەنلا نيوكت تحت DHCP TLV ةدوجوم نكت مل ولو ىتح طيمنتلا ءارجإب. دق (WLC) ةيكلساللاا ةيلحملا ةكبشلا يف مكحتلا ةدحو نوكت ،تارايخلا هذه نيكمت عم مت يتلا ةيفاضإلا مزحلا صحف ىلإ ةجاحلا تبنجتو ليمعلا اذه لوح تامولعم اقبسم تملع زاهجلا اذه قطساوب اهؤاشنإ.

| Edit Policy Profile     |                       |             |          |          |  |  |  |  |  |
|-------------------------|-----------------------|-------------|----------|----------|--|--|--|--|--|
| General                 | Access Policies       | QOS and AVC | Mobility | Advanced |  |  |  |  |  |
| RADIUS F                | Profiling             |             |          |          |  |  |  |  |  |
| HTTP TL                 | / Caching             |             |          |          |  |  |  |  |  |
| DHCP TL                 | V Caching             |             |          |          |  |  |  |  |  |
| WLAN L                  | ocal Profiling        |             |          |          |  |  |  |  |  |
| Global St<br>Classifica | ate of Device<br>tion | Enabled (   | )        |          |  |  |  |  |  |
| Local Sub               | oscriber Policy Name  | BlockPoli   | cy 🗙 🔻   | ]        |  |  |  |  |  |

### RADIUS فيرعتلا تافلم ءاشنإ نيوكت

وه امك) ايملاع ةينيكمتلا ةزهجألا فينصت بناج ىلإ ،RADIUS فيصوت لمعي نأ لجأ نم يرورضلا نم ،(يلحملا ليلحتلا نيوكت يف روكذم:

ا: RADIUS مداخ ىلإ ريشي يذلا "فرعملا" عونلا مادختساب AAA ةبساحم بولسأ نيوكتب مق .1

| + AAA Waard    |                          |             |          |          |          |   |
|----------------|--------------------------|-------------|----------|----------|----------|---|
| rvers / Groups | AA Method List AAA Advar | ced         |          |          |          |   |
| Authentication |                          |             |          |          |          |   |
|                |                          |             |          |          |          |   |
| Authorization  | + A00 X Deers            |             |          |          |          |   |
| Accounting     | Name < T                 | pe v Group1 | < Group2 | < Group3 | < Group4 | × |
|                | AccMethod Id             | 15822       | NA       | N/A.     | NA       |   |
|                |                          | La Lati     |          |          |          |   |

2. < ةسايسلا < فيرعتلا تافلمو تامالعلا < نيوكتلا تحت ةبساحملا ةقيرط ةفاضإ مزلي [Policy\_Name]:

| it Policy Profile     |                     |               |                             |                      |
|-----------------------|---------------------|---------------|-----------------------------|----------------------|
| eneral Access Po      | olicies QOS and AVC | Mobility      | Advanced                    |                      |
| WLAN Timeout          |                     |               | Fabric Profile              | Search or Select     |
| Session Timeout (sec) | 1800                |               | mDNS Service<br>Policy      | default-mdns-service |
| dle Timeout (sec)     | 300                 |               | Hotepot Casuar              | Saarrih er Solart    |
| die Threshold (bytes) | 0                   |               | notapot server              |                      |
| Sient Exclusion Timeo | ut (sec) 🔽 👩        |               | User Private Networ         | rk -                 |
| Juest LAN Session Tin | tucen               |               | Status                      |                      |
| DHCP                  |                     |               | Drop Unicast                |                      |
| Pv4 DHCP Required     | 0                   |               | Umbrella                    |                      |
| HCP Server IP Addres  | 55                  |               | Umbrella<br>Parameter Map   | Not Configured       |
| w more >>>            |                     |               | Flex DHCP Option<br>for DNS | ENABLED              |
| AA Policy             |                     |               | DNS Traffic<br>Redirect     | IGNORE               |
| low AAA Override      |                     |               | WLAN Flex Policy            |                      |
| IAC State             |                     |               | VLAN Central Switchin       | na 🗖                 |
| AC Type               | RADIUS              | •             | Split MAC ACL               | Search or Select     |
| olicy Name            | default-aaa-polic   | *) <b>x</b> * |                             |                      |
| Accounting List       | AcctMethod          | × •           | Air Time Fairness Po        | olicies              |

تامالعلا < نيوكتلا تحت طيمنتلل RADIUS رايتخإ ةناخ يف ةمالع عضو بجي ،اريخأو .3 DHCP RADIUS و HTTP نم الك هذه رايتخالاا ةناخ نكمي ةسايسلا < فيرعتلا تافلمو OHCP RADIUS قميدقلا (WLC) ةيكلساللا قيلمران الله مكتلات المين من من الك من الك عن منتلل ميدقلا (WLC) قيكلساللا قيلحملا قكبشلا يف مكحتلا مئاوق يوتحت) طيمنتلل :(نيتلصفنم رايتخإ يتناخ يلع

| E | Edit Policy Profile            |                    |        |            |            |          |  |  |  |  |
|---|--------------------------------|--------------------|--------|------------|------------|----------|--|--|--|--|
| ( | General                        | Access Policies    | QOS an | d AVC      | Mobility   | Advanced |  |  |  |  |
|   | RADIUS Pro                     | ofiling            |        | <b>V</b>   |            |          |  |  |  |  |
|   | HTTP TLV Caching               |                    |        |            |            |          |  |  |  |  |
|   | DHCP TLV                       | Caching            |        | ~          |            |          |  |  |  |  |
|   | WLAN Local Profiling           |                    |        |            |            |          |  |  |  |  |
|   | Global State<br>Classification | e of Device<br>on  | E      | Enabled 🛈  |            |          |  |  |  |  |
|   | Local Subs                     | criber Policy Name |        | BlockPolic | <b>x x</b> |          |  |  |  |  |

# يئوضلا ليلحتلا مادختسإ تالاح

## يلحملا ليلحتلا فينصت ىلإ ادانتسا ةيلحملا تاسايسلا قيبطت

عنمي يذلا ةمدخلا ةدوج فيرعت فلمب ةيلحملا ةسايسلا نيوكت ةنيعلا نيوكتلا اذه حضوي و YouTube يعقوم ىلإ لوصولا مت يتلا ةزهجألا ىلع طقف هقيبطت متي يذلاو Facebook و YouTube يعقوم ىل لوصولا امنأ ىلع اهفينصت

تامالع نييعت ،لاثملا ليبس ىلع ،ىلإ نيوكتلا اذه ليدعت نكمي ،ةفيفط تارييغتب DSCP طقف ةيكلساللا فتاوهلل ةنيعم.

**. ةمدخلا ةدوج < تامدخلا < نيوكتلا** ىلإ لاقتنالا لالخ نم ةمدخلا ةدوج فيرعت فلم ءاشنإب مق. ديدج جەن ءاشنال ةفاضإ قوف رقنا:

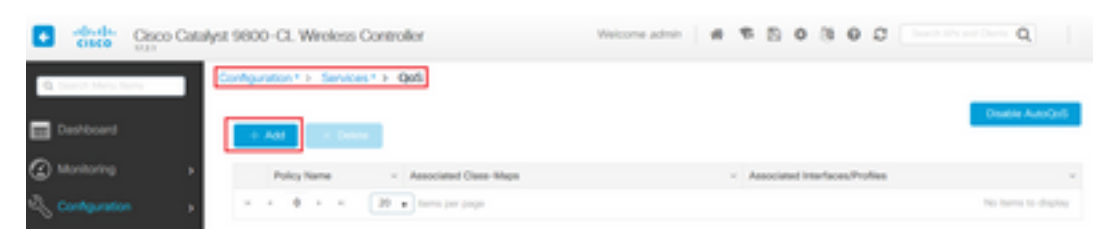

يتلا تالوكوتوربلا ددح ،ةحاتملا تالوكوتوربلا نم .ةديدج ةئف ةطيرخ فضأو جەنلا مسا ددح مالع عضو مت يتلا وأ اهرظح بجي BSCP مالع عضو مت يتلا وأ اهرظح بجي

ةدوج فيرعت فلم قيبطت <u>مدع نم</u> دكأت .ناروظحم كوب سيفلاو بويتويلا ،لاثملا اذه يف ةمدخلا ةدوج راطإ لفسأ يف جەنلا فيرعت تافلم نم يأ ىلع اذه ةمدخلا.

| Auto QOS                  | DISABLED                          |                 |                          |        |                       |               |
|---------------------------|-----------------------------------|-----------------|--------------------------|--------|-----------------------|---------------|
| Policy Name*              | block                             |                 |                          |        |                       |               |
| Description               |                                   |                 |                          |        |                       |               |
| Match v Matc<br>Type Valu | e Mark <<br>Type                  | Mark v<br>Value | Police Value V<br>(kbps) | Drop ~ | AVC/User v<br>Defined | Actions ~     |
| H 4 0 F F                 | 20 🔹 items per                    | r page          |                          |        | No iter               | ns to display |
|                           | × Delete                          |                 |                          |        |                       |               |
| AVC/User Defined          |                                   | •               |                          |        |                       |               |
| Drop                      |                                   |                 |                          |        |                       |               |
| Match Type                | protocol<br>Available Protocol(s) | · .             | elected Protocol(s)      |        |                       |               |
|                           | 3com-amp3                         |                 | youtube                  | ^      |                       |               |

| Available (8) |     | Selected (0) |         |              |
|---------------|-----|--------------|---------|--------------|
| Profiles      |     | Profiles     | Ingress | Egress       |
| 🛜 vasa        | ÷ ^ |              |         |              |
| 🛜 33nps       | ÷   |              |         |              |
| 🛜 webauth     | +   |              |         |              |
| 11Iwebauth    | +   |              |         |              |
| 🛜 11mobility  | +   |              |         |              |
| 🛜 11override  | +   |              |         |              |
|               | v   |              |         |              |
| Cancel        |     |              |         | 🗎 Apply to D |

## ديدج ةمدخ بلاق ءاشنإب مقو **ةيلحملا ةسايسلا < نامألا < نيوكتلا** ىلإ لقتنا:

| Configuration * > Security * > Local Policy |          |                  |
|---------------------------------------------|----------|------------------|
| Service Template Policy Map                 |          |                  |
| + Add X Delate                              |          |                  |
| Service Template Name                       | < Source | ~                |
| webauth-global-inactive                     |          |                  |
| DEFAULT_ORTICAL_DATA_TEMPLATE               |          |                  |
| DEFAULT_ORTICAL_VOCE_TEMPLATE               |          |                  |
| DEFAULT_LINKSEC_POUCY_MUST_SECURE           |          |                  |
| DEFAULT_LINKSEC_POUCY_SHOULD_SECURE         |          |                  |
| H + 1 + H 20  amma per page                 |          | 1 - 5 of 5 items |

نكمي امك .ةقباسلا ةوطخلا يف هؤاشنإ مت يذلا جورخلاو لوخدلا ةمدخ ةدوج فيرعت فلم ددح لاجم VLAN لا تكرت ،يرورض رييغت VLAN نم ام نإ .ةوطخلا هذه يف لوصولا ةمئاق قيبطت غراف:

| Create Service Template | 1                | ×               |
|-------------------------|------------------|-----------------|
| Service Template Name*  | BlockTemplate    |                 |
| VLAN ID                 | 1-4094           |                 |
| Session Timeout (secs)  | 1-65535          |                 |
| Access Control List     | None v           |                 |
| Ingress QOS             | block x v        |                 |
| Egress QOS              | block x v        |                 |
| mDNS Service Policy     | Search or Select | Ŷ               |
| Cancel                  |                  | Apply to Device |

#### ةفاضإ قوف رقناو ةسايسلا ةطيرخ بيوبتلا ةمالع ىلإ لقتنا:

| Configuration* > Security* > Local Policy |                  |
|-------------------------------------------|------------------|
| Service Template Policy Map               |                  |
| + Add X Delene                            |                  |
| Policy Map Name                           | ×                |
| BULTIN, AUTOCONF, POLICY                  |                  |
| H + 1 + H 20 + Items per page             | 1 - 1 of 1 Itoma |

يف هؤاشنإ مت يذلا "ةمدخلا بلاق" ددح .ةديدج ريياعم ةفاضإو جەنلا ططخم مسا نييعتب مق هيلع بلاقلا اذه قيبطت متي يذلا "زاهجلا عون" ددحو ةقباسلا ةوطخلا.

مادختسإ متي ،ةلاحلا هذه يف Microsoft-Workstation. مادختسإ متي ،ةلاحلا هذه يف لوألا قباطتلا مادختسإ.

ىلإ دنتست ةقباطم ريياعم ديدحت يف لثمتت عئاشلا مادختسالا تالاح نم ىرخأ ةلاح ةمثو سفن نم تاعباطلا وأ ةيئوضلا تاحساملا نم ريبك ددع ىلع يوتحي رشنلا ناك اذإ .OUI رايعم MAC WI سفن لمحت ةداعلا يف نوكت اهنإف ،زارطلا

يف مكحت ةمئاق وأ (QoS) ةمدخلا ةدوجل DSCP زييمت قيبطتل رمألاا اذه مادختسإ نكمي ةنيعم (ACL) لوصولا:

| icy Map Name *                                                                                                    | BlockPolicy                                                                                                  |                                                  |                                       |                                      |
|----------------------------------------------------------------------------------------------------|----------------------------------------------------------------------------------------------------|--------------------------------------------------|---------------------------------------|--------------------------------------|
| ch Criteria List                                                                                                    |                                                                                                    |                                                  |                                       |                                      |
| Add X D                                                                                                    | Nove To                                                                                                    | ♦ Move Up                                        |                                       |                                      |
| Device<br>Type(Match<br>Criteria)                                                                                              | User Role(Match<br>Criteria)                                                                                 | - User Name(Match - OUI(Mat<br>Oriteria) OUI(Mat | h < MAC<br>Address(Match<br>Criteria) | <ul> <li>Service Template</li> </ul> |
|                                                                                                    |                                                                                                    |                                                  |                                       |                                      |
| d Match Criteria                                                                                                    | 20 • Items per pe                                                                                            | •                                                |                                       | No terms to display                  |
| 0      internal                                                                                                    | 20 • berns per pe<br>BlockTemplate •                                                                         | • Microsoft-Workstatic •                         |                                       | No terms to display                  |
| O     Match Criteria  Ce Template *  Role                                                                                      | 20 • berns per per<br>BlockTemplate •<br>eq<br>Select Filter Type                                            |                                                  |                                       | No items to display                  |
| 0      international                                                                                                    | 20 • berns per pe<br>BlockTemplate •<br>eq<br>Select Filter Type<br>Select Filter Type                       |                                                  |                                       | No items to display                  |
| <ul> <li>0 + +</li> <li>d Match Criteria</li> <li>vice Template *</li> <li>ice Type</li> <li>r Role</li> <li>r Name</li> </ul> | 20 • berns per pr<br>BlockTemplate •<br>eq<br>Select Filter Type<br>Select Filter Type<br>Select Filter Type |                                                  |                                       | No items to display                  |

ةيناكمإ ليغشت مزلي ،Facebook و YouTube رورم ةكرح ىلع فرعتلا نم WLC نكمتت يكل تاقيبطتالا ةيؤر.

اەتيۈر نكمي ال ةيۈر ةيناكمإe**قيبطتال قيۈر ةيناكمإ < تامدخاا < نيوكتارا** ىلإ لقتنا كيدل (WLAN) ةيكلساللا ةيلحملا ةكبشلل جەنلا فيرعت فلمل:

| and a second second second                                                                                                    | plecation Visibility                                              |            |                   |         |
|----------------------------------------------------------------------------------------------------|-------------------------------------------------------------------|------------|-------------------|---------|
| Define Pic<br>Define Pic<br>Define Pic<br>Define Pic<br>Define Pic<br>Define Pic<br>Define Pic                                                                                                    | ŝicy                                                              |            |                   |         |
| rag and Drop, double click or click or<br>Available (11)                                                                                                    | the button from Selected Profiles to add/remove Pr<br>Enabled (1) | office     | Q. Search         | E Apply |
|                                                                                                    |                                                                   |            |                   |         |
| Profiles                                                                                                    | Profiles                                                          | Visibility | Collector Address |         |
| hoffes                                                                                                    | Profiles                                                          | Vsibilty   | Collector Address | +       |
| Yofies<br>11webauth                                                                                                    | Profiles                                                          | Visbility  | Collector Address | +       |
| Volles Illwebauth Illweblauth Illweblauth  | Profiles                                                          | Visibility | Collector Address | *       |
| Voties I Theobauth I Theobility I Theobility | Profiles                                                          | Visibility | Collector Address | *       |
| hotes illivebauth illivebauth  | Profiles                                                          | Visibility | Collector Address | +       |

ل تقؤملا نيزختلا" جەنلا فيرعت فلم نمض "ةيمومعلا ةزەجألا فينصت" نيكمت نم ققحت ATTP TLV و "DHCP TLV و "DHCP TLV و قراشا نمو DHCP TLV و "ATTP TLV قوباسلا تاوطخلا يدحإ يف امؤاشنا مت يتلا قيلحملا

| dit Polic              | y Profile            |             |               |          |             |                  |   |
|------------------------|----------------------|-------------|---------------|----------|-------------|------------------|---|
| ieneral                | Access Policies      | QOS and AVC | Mobility      | Advanced |             |                  |   |
| RADIUS                 | Profiling            |             |               |          | WLAN ACL    |                  |   |
| HTTP TL                | V Caching            |             |               |          | IPv4 ACL    | Search or Select | • |
| DHCP TL                | V Caching            | 2           |               |          | IPv6 ACL    | Search or Select | • |
| WLANI                  | ocal Profiling       |             |               |          | URL Filters |                  |   |
| Global S<br>Classifica | tate of Device       | Enabled (   | D             |          | Pre Auth    | Search or Select | • |
| Local Su               | bscriber Policy Name | BlockPol    | icy x •       | )        | Post Auth   | Search or Select | • |
| VLAN                   |                      |             |               |          |             |                  |   |
| VLAN/VL                | AN Group             | VLANOO      | 39 •          |          |             |                  |   |
| Multicast              | VLAN                 | Enter M     | ulticast VLAN | 1        |             |                  |   |

تناك اذإ ام صحفو ةيلحملا ةسايسلا قيبطت نم دكأتلا نكمملا نم ،ليمعلا لاصتا دعب لعفلاب قبوجحم كوب سيفو بويتوي.

یلع یلیصفتالا show client mac-address [MAC\_ADDR] جارخإ یوتحي:

```
Input Policy Name : block
Input Policy State : Installed
Input Policy Source : Native Profile Policy
Output Policy Name : block
Output Policy State : Installed
Output Policy Source : Native Profile Policy
Local Policies:
   Service Template : BlockTemplate (priority 150)
   Input QOS : block
```

```
Output QOS: blockService Template: wlan_svc_1loverride_local (priority 254)VLAN: VLAN0039Absolute-Timer: 1800Device Type: Microsoft-WorkstationDevice Name: MSFT 5.0Protocol Map: 0x000029 (OUI, DHCP, HTTP)Protocol: HTTP
```

## Cisco ISE يف ةمدقتملا تاسايسلا تاعومجمل RADIUS فينصت

فيرعتلا تافلم ءاشنإ نيكمت عم RADIUS، قيل موقت ،كول موقت ، الفلم عاشنا تافل م عاشن الت نم ،تامولعملا هذه ىلِ ادانتسا .ISE ىلٍ طيمنتلا تامولعم هيجوت ةداعإب (WLC) ةيكلساللا ةمدقتم ضيوفتو ةقداصم دعاوق عاشنإ نكمملا.

نيوكت ةلاقملا هذه يطغت ال ISE <u>فيرعتلا فلم ميمصت ليل</u>د ىلإ عوجرلا ىجري .iSE نيوكت ةلاقملا هذه يطغت ال تامولعملا نم ديزم ىلع لوصحلل.

يف مكحتلا رصنع ىلع ەنيكمت نم دكأت كلذل ،CoA مادختسا ةداع اذه لمعلا ريس بلطتي ارط (WLC) ةيكلساللا ةيلحملا ةكبشلا

# FlexConnect رشن تايلمع

## يلحملا ليوحتلا ،ةيزكرملا ةقداصملا

و Local ةنزيم نم لك رمتسي ،دادعإلاا اذه يف ADIUS و Local ةنزيم نم لك رمتسي ،دادعإلاا اذه يف لوصولا ةطقن دقفت) لقتسملا عضولا ىلإ لوصولا ةطقن تبهذ اذإ .ةقباسلا لوصفلا تافلم ءاشنإ فقوتي ،(WLC) ةيكلساللا ةيلحملا ةكبشلا يف مكحتلا رصنعب لاصتالا لااصتالا ددج ءالمع يأل نكمي الو لمعلا نع ةزهجألا فيرعت.

## يلحملا ليوحتلا ،ةيلحملا ةقداصملا

ةكبشلا يف مكحتلا ةدحوب ةلصتم AP) لصتملا عضولا يف لوصولا ةطقن تناك اذا ةطقن موقت) لمعلا يف فيرعتلا تافلم ءاشنا رمتسي ،(WLC) ةيكلساللا ةيلحملا ةكبشلا يف مكحتلا ةدحو ىلإ ليمعلاب ةصاخلا DHCP مزح نم ةخسن لاسراب لوصولا .(فيرعتلا تافلم ءاشنا ةيلمع ءارجال (WLC) ةيكلساللا ةيلحملا

ىلع ايلحم اەۋارجإ متي ةقداصملا نأل ارظنف ،فيرعتلا تافلم ءاشنإ لمع نم مغرلا ىلع جەن نيوكت دعاوق يأل فيرعتلا تافلم ءاشنإ تامولعم مادختسإ نكمي الف ،لوصولا ةطقن ميرعت دعاوق وأ يلحم RADIUS.

# اهحالصإو ءاطخألا فاشكتسا

# ةيعاعشإ راثآ

يف مكحتلا رصنع ىلع امحالصإو ليمعلا طيمنت ءاطخا فاشكتسال ةقيرط لمسأ ربتعت فاشكتسا ىل لقتنا .ةعشملا راثالا لللخ نم يه (WLC) ةيكلساللا ةيلحملا ةكبشلا ىلع رقنا مث يكلساللا ليمعلا ئياممل MAC ناونع لخداو ،**عشم عبتت < امحالصإو ءاطخالا** عدب:

#### Troubleshooting \* > Radioactive Trace

| Co | nditional Debug Global Stat | e: Started                      |                  |
|----|-----------------------------|---------------------------------|------------------|
| +  | Add × Delete                | Start Stop                      |                  |
|    | MAC/IP Address              | Trace file                      |                  |
|    | 74da.38f6.76f0              | debugTrace_74da.38f6.76f0.txt 📥 | ► Generate       |
| 14 | < 1 ⊨ H 20                  | ▼ items per page                | 1 - 1 of 1 items |

رقناو عبتتلا فقوأ .ليغشتلا ةلاح ىلإ لصي ىتح رظتناو ةكبشلاب ليمعلا ليصوتب مق 17.1.1 تارادصإلا يف طقف دوجوم رايخلا اذه) ةيلخادلا تالجسلا نيكمت نم دكأت .**ديلوت** (ثدحألا تارادصإلاو:

| Enter time interval    |                          | × |
|------------------------|--------------------------|---|
| Enable Internal Logs   |                          |   |
| Generate logs for last | 10 minutes               |   |
|                        | O 30 minutes             |   |
|                        | O 1 hour                 |   |
|                        | O since last boot        |   |
|                        | O 0-4294967295 seconds v |   |
|                        | Û                        |   |
| Cancel                 | Apply to Device          |   |

هاندأ عشملا عبتتلا نم ةلصلا تاذ تاصاصقلا ىلع روثعلا نكمي:

انايب ىلع لوصحل WLC مى ا تانايب ىل Microsoft-Workstation:

```
2020/06/18 10:46:41.052366 {wncd_x_R0-0}{1}: [auth-mgr] [21168]: (info):
[74da.38f6.76f0:capwap_9000004] Device type for the session is detected as Microsoft-
Workstation and old device-type not classified earlier &Device name for the session is detected
as MSFT 5.0 and old device-name not classified earlier & Old protocol map 0 and new is 41
2020/06/18 10:46:41.052367 {wncd_x_R0-0}{1}: [auth-mgr] [21168]: (debug):
[74da.38f6.76f0:capwap_9000004] updating device type Microsoft-Workstation, device name MSFT
5.0
```

#### زاەجلا فينصتل تقۇملا WLC نيزخت:

(debug): [74da.38f6.76f0:unknown] Updating cache for mac [74da.38f6.76f0] device\_type: Microsoft-Workstation, device\_name: MSFT 5.0 user\_role: NULL protocol\_map: 41 فاشتكا VLC فاشتكا:

(info): [74da.38f6.76f0:capwap\_90000004] Device type found in cache Microsoft-Workstation قىبطت WLC فىنصتلا ىل ادانتسا قىل حملا

(info): device-type filter: Microsoft-Workstation required, Microsoft-Workstation set - **match** for 74da.38f6.76f0 / 0x9700001A (info): device-type Filter evaluation succeeded (debug): match device-type eq "Microsoft-Workstation" :success bHCP فيرعت فلم قمس يلع يوتحت قبساحم مزح DHCP

[caaa-acct] [21168]: (debug): [CAAA:ACCT:c9000021] Accounting session created [auth-mgr] [21168]: (info): [74da.38f6.76f0:capwap\_90000004] Getting active filter list [auth-mgr] [21168]: (info): [74da.38f6.76f0:capwap\_90000004] Found http [auth-mgr] [21168]: (info): [74da.38f6.76f0:capwap\_90000004] Found dhcp [aaa-attr-inf] [21168]: (debug): Filter list http-tlv 0 [aaa-attr-inf] [21168]: (debug): Filter list dhcp-option 0

[aaa-attr-inf] [21168]: (debug): Get acct attrs dc-profile-name 0 "Microsoft-Workstation" [aaa-attr-inf] [21168]: (debug): Get acct attrs dc-device-name 0 "MSFT 5.0" [aaa-attr-inf] [21168]: (debug): Get acct attrs dc-device-class-tag 0 "Workstation:Microsoft-Workstation" [aaa-attr-inf] [21168]: (debug): Get acct attrs dc-certainty-metric 0 10 (0xa) [aaa-attr-inf] [21168]: (debug): Get acct attrs dhcp-option 0 00 0c 00 0f 44 45 53 4b 54 4f 50 2d 4b 4c 52 45 30 4d 41 [aaa-attr-inf] [21168]: (debug): Get acct attrs dhcp-option 0 00 3c 00 08 4d 53 46 54 20 35 2e 30 [aaa-attr-inf] [21168]: (debug): Get acct attrs dhcp-option 0 00 37 00 0e 01 03 06 0f 1f 21 2b 2c 2e 2f 77 79 f9 fc

### http profiling sent in a separate accounting packet
[aaa-attr-inf] [21168]: (debug): Get acct attrs http-tlv 0 00 01 00 0e 4d 69 63 72 6f 73 6f 66
74 20 4e 43 53 49

#### مزحلا طاقتلا

يف مكحتلا رصنع ىلع مزحلا طاقتلا تايلمع ذيفنت نكمي ،ايزكرم ةلوحم رشن ةيلمع يف < امحالصاو ءاطخالا فاشكتساً ىلإلقتنا .ەسفن (WLC) ةيكلساللا ةيلحملا ةكبشلا اذه ةطساوب مادختسالا ديق تاهجاولا ىدحإ ىلع ةديدج طاقتلا ةطقن ءاشناو **ةمزحلا طاقتلا** ليمعلا

ىقلتي نأ بلطتم وه SVI ىقلتي ئا VLAN in order to لا ىل SVI ىقلتي نا بلطتم وه ەسفن يعيبط ءانيملا ىلع

| Troubleshooting * > Packet Capture                                                      |                |
|-----------------------------------------------------------------------------------------|----------------|
| AAT NOT DOOR                                                                            |                |
| Capture -<br>Name Piterface - Monitor Control Plane - Buffer Size - Filter by - Limit 5 | tatus - Action |
| x x 0 x x 20 + here per page                                                            |                |
| Create Packet Capture                                                                   | *              |
| Capture Name* Cepture                                                                   |                |
| Filter <sup>4</sup> My +                                                                |                |
| Monitor Control Plane 😡                                                                 |                |
| Buffer Sze (M8)* 10                                                                     |                |
| Limit by* Duration • 5600 secs -+ 1.00 hour                                             |                |
| Available (4) Selected (1)                                                              |                |
| Gigabitithemet1 + Gi Van39                                                              | •              |
| C Ggebittmened +                                                                        |                |
| Gigabit(memet)                                                                          |                |
| e Vari +                                                                                |                |
|                                                                                         |                |
| D Cancel                                                                                | te l           |

ةمجرتاا مذه لوح

تمجرت Cisco تايان تايانق تال نم قعومجم مادختساب دنتسمل اذه Cisco تمجرت ملاعل العامي عيمج يف نيم دختسمل لمعد يوتحم ميدقت لقيرشبل و امك ققيقد نوكت نل قيل قمجرت لضفاً نأ قظعالم يجرُي .قصاخل امهتغلب Cisco ياخت .فرتحم مجرتم اممدقي يتل القيفارت عال قمجرت اعم ل احل اوه يل إ أم اد عوجرل اب يصوُتو تامجرت الاذة ققد نع اهتي لوئسم Systems الما يا إ أم الا عنه يل الان الانتيام الال الانتيال الانت الما